## ขั้นตอนการเข้าเรียนปรับพื้นฐานในรูปแบบออนไลน์ ระดับชั้นมัธยมศึกษาปีที่ 1 และ ชั้นมัธยมศึกษาปีที่ 4 **Online**

- 1. ให้นักเรียนทุกคน สมัคร E-mail : ของ www.gmail.com
- 1. netůn soogle classroom utarnetů nětušeu
  Inetůriznatů vůtšeu
  Inetůriznatů vůtšeu
  Inetůriznatů
  Inetůriznatů
  Inetůriznatů
  Inetůriznatů
  Inetůriznatů
  Inetůriznatů
  Inetůriznatů
  Inetůriznatů
  Inetůriznatů
  Inetůriznatů
  Inetůriznatů
  Inetůriznatů
  Inetůriznatů
  Inetůriznatů
  Inetůriznatů
  Inetůriznatů
  Inetůriznatů
  Inetůriznatů
  Inetůriznatů
  Inetůriznatů
  Inetůriznatů
  Inetůriznatů
  Inetůriznatů
  Inetůriznatů
  Inetůriznatů
  Inetůriznatů
  Inetůriznatů
  Inetůriznatů
  Inetůriznatů
  Inetůriznatů
  Inetůriznatů
  Inetůriznatů
  Inetůriznatů
  Inetůriznatů
  Inetůriznatů
  Inetůriznatů
  Inetůriznatů
  Inetůriznatů
  Inetůriznatů
  Inetůriznatů
  Inetůriznatů
  Inetůriznatů
  Inetůriznatů
  Inetůriznatů
  Inetůriznatů
  Inetůriznatů
  Inetůriznatů
  Inetůriznatů
  Inetůriznatů
  Inetůriznatů
  Inetůriznatů
  Inetůriznatů
  Inetůriznatů
  Inetůriznatů
  Inetůriznatů
  Inetůriznatů
  Inetůriznatů
  Inetůriznatů
  Inetůriznatů
  Inetůriznatů
  Inetůriznatů
  Inetůriznatů
  Inetůriznatů
  Inetůriznatů
  Inetůriznatů
  Inetůriznatů
  Inetůriznatů
  Inetůriznatů
  Inetůriznatů
  Inetůriznatů
  Inetůriznatů
  Inetůriznatů
  Inetůriznatů
  Inetůrinetůri
- 3. นักเรียนจะปรากฏอยู่ในห้องเรียนปรับพื้นฐานในแต่ละระดับชั้น

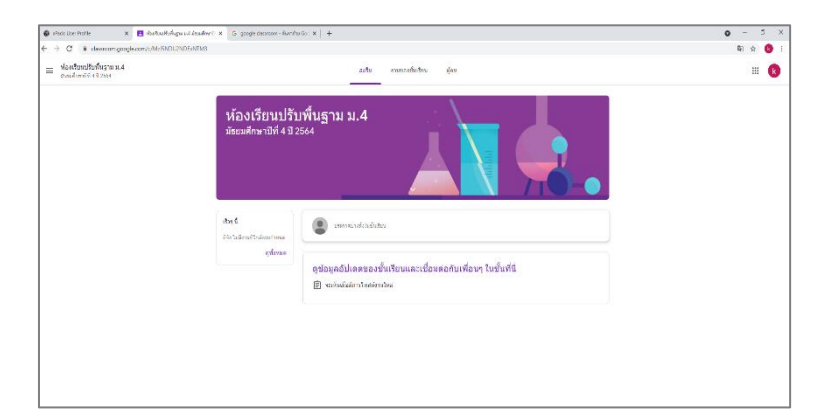

 อาจารย์ผู้สอนแต่ละรายวิชาจะโพสต์ประกาศแจ้งให้นักเรียนทราบเกี่ยวกับลิงค์ (link) เรียนออนไลน์ ตามวันและเวลาในการจัดการเรียนการสอน

## การเข้าไลน์กลุ่ม<mark>สำหรับนักเรียนเท่านั้น</mark>

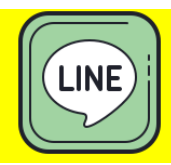

## 🖙 ให้นักเรียนทุกคนสแกน QR-Code เพื่อเข้าไลน์กลุ่ม

เพื่อเป็นช่องทางในการติดต่อระหว่างอาจารย์ผู้สอนในแต่ละรายวิชากับนักเรียน

<u>สำหรับนักเรียนชั้นมัธยมศึกษาปีที่ 1</u>

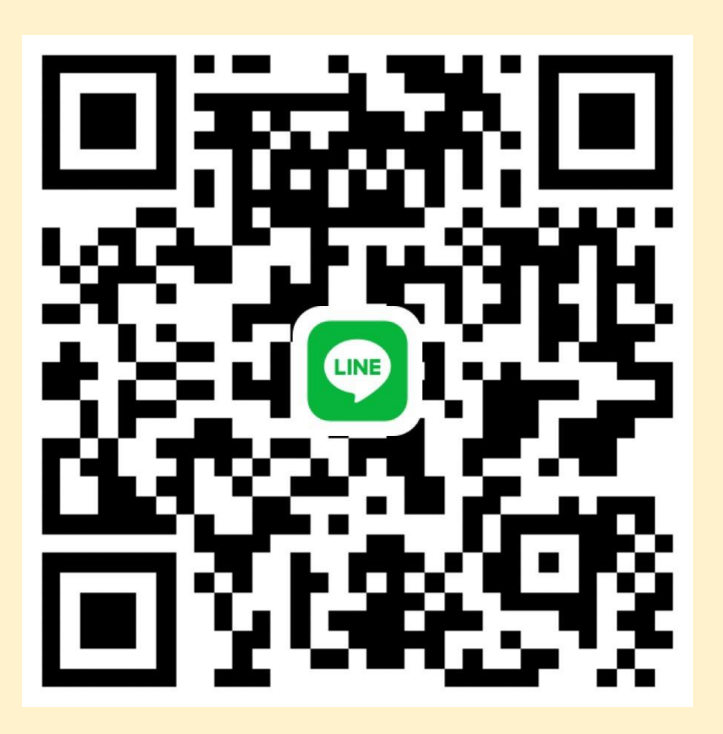

<u>สำหรับนักเรียนชั้นมัธยมศึกษาปีที่ 4</u>

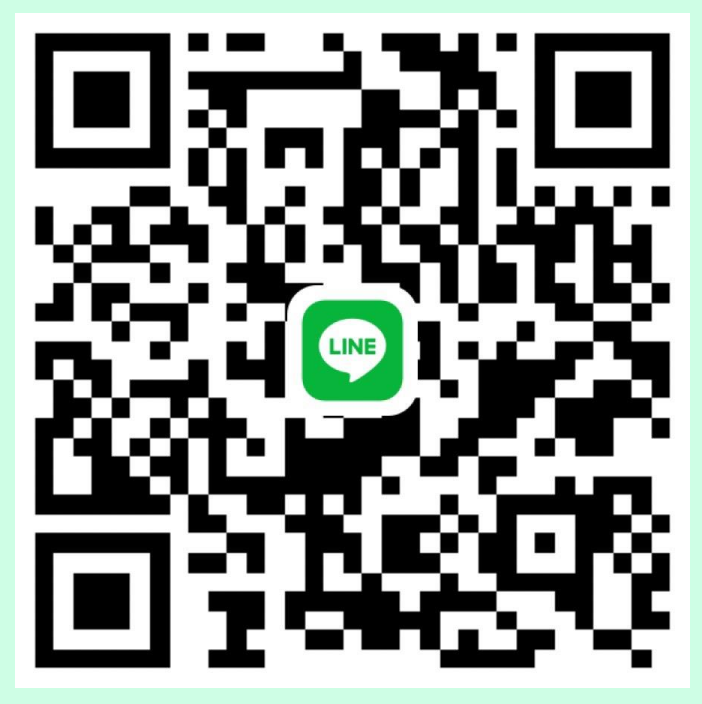